# || Parallels<sup>®</sup>

#### Microsoft Windows Server: Verify retrieval of Certificate Revocation List (CRL)

• Parallels Secure Workspace

## Symptoms

Single sign-on authentication issues.

#### Cause

If a Microsoft Windows Domain Controller can not reach the Certificate Revocation List (CRL) of the Parallels Secure Workspace appliance, single sign-on authentication will fail.

## Resolution

On each of the Microsoft Windows servers taking care of Kerberos authentication (for instance on the domain controllers):

- 1. Open a Windows PowerShell console.
- 2. Execute this command:

```
certutil -URL
"http://<workspace_internal_ip>/crl/<WORKSPACEDOMAINNAME>.crl"
"http": leave this, the CRL is indeed fetched through HTTP (HTTPS not required).
<workspace_internal_ip> : replace this with the IP of the Parallels Secure Workspace appliance.
<WORKSPACEDOMAINNAME> : should match the Workspace domain name - always in capitals
(visible under System Settings > Global > Domains).
```

3. In the window that appears, click [Retrieve].

If there is a problem obtaining the CRL, the reason can be found in the **Windows Event Viewer** under **Custom > Administrative Events**.

Microsoft Windows Servers should be able to access port 80 on the Parallels Secure Workspace appliance. In customer cases, often a firewall is blocking this access.

It's worth noting that Microsoft Windows Server caches CRLs. To clear this cache:

Execute these commands on the Kerberos Domain Controllers:

```
certutil -urlcache * delete
certutil -setreg chain\ChainCacheResyncFiletime @now
net stop certsvc && net start certsvc
```

© 2024 Parallels International GmbH. All rights reserved. Parallels, the Parallels logo and Parallels Desktop are registered trademarks of Parallels International GmbH. All other product and company names and logos are the trademarks or registered trademarks of their respective owners.